## STEP 2. EFBlock の設定を変更しましょう

## 1. EFBlock のバッチファイルを実行します

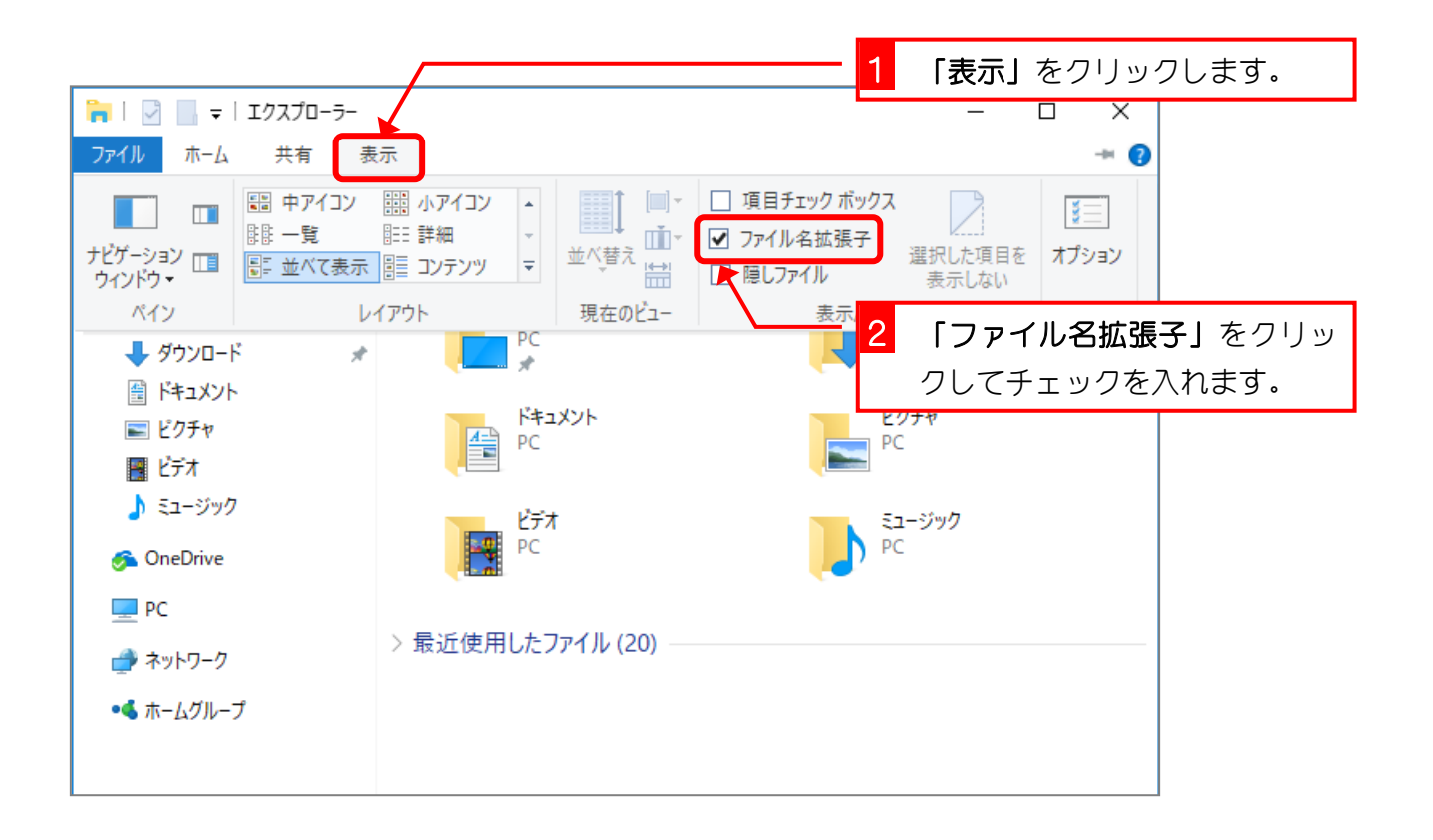

| 🐂   🔄 🔚 🖛   באגלם-א                                          |                     | 3 PC の横の「>」をクリックしま                        |  |
|--------------------------------------------------------------|---------------------|-------------------------------------------|--|
| ファイル ホーム 共有 表示                                               |                     |                                           |  |
| ← → ∽ ↑ 🖈 > ∮イック アクセス >                                      |                     | <ul> <li>✓ O</li> <li>2/1%2 x2</li> </ul> |  |
| マ 🔿 クイック アクセス                                                | ~ よく使用するフォルダー (6) ― |                                           |  |
| 🔜 テスクトッフ<br>🚽 ダウンロード 🖈                                       | デスクトップ<br>PC        | ў́ру□-к<br>РС<br>₽С                       |  |
| <ul> <li>☆ ドキュメント</li> <li>■ ピグチャ</li> <li>■ ビブチャ</li> </ul> | ۲<br>۴<br>۹۲<br>۲   | ピクチャ<br>PC                                |  |
| 、ミュージック<br>) 🌀 OneDrive                                      | ビデオ<br>PC           | ミュージック<br>PC                              |  |
| ▶                                                            | > 最近使用したファイル (20)   |                                           |  |
| > •�� ホームグループ                                                |                     |                                           |  |

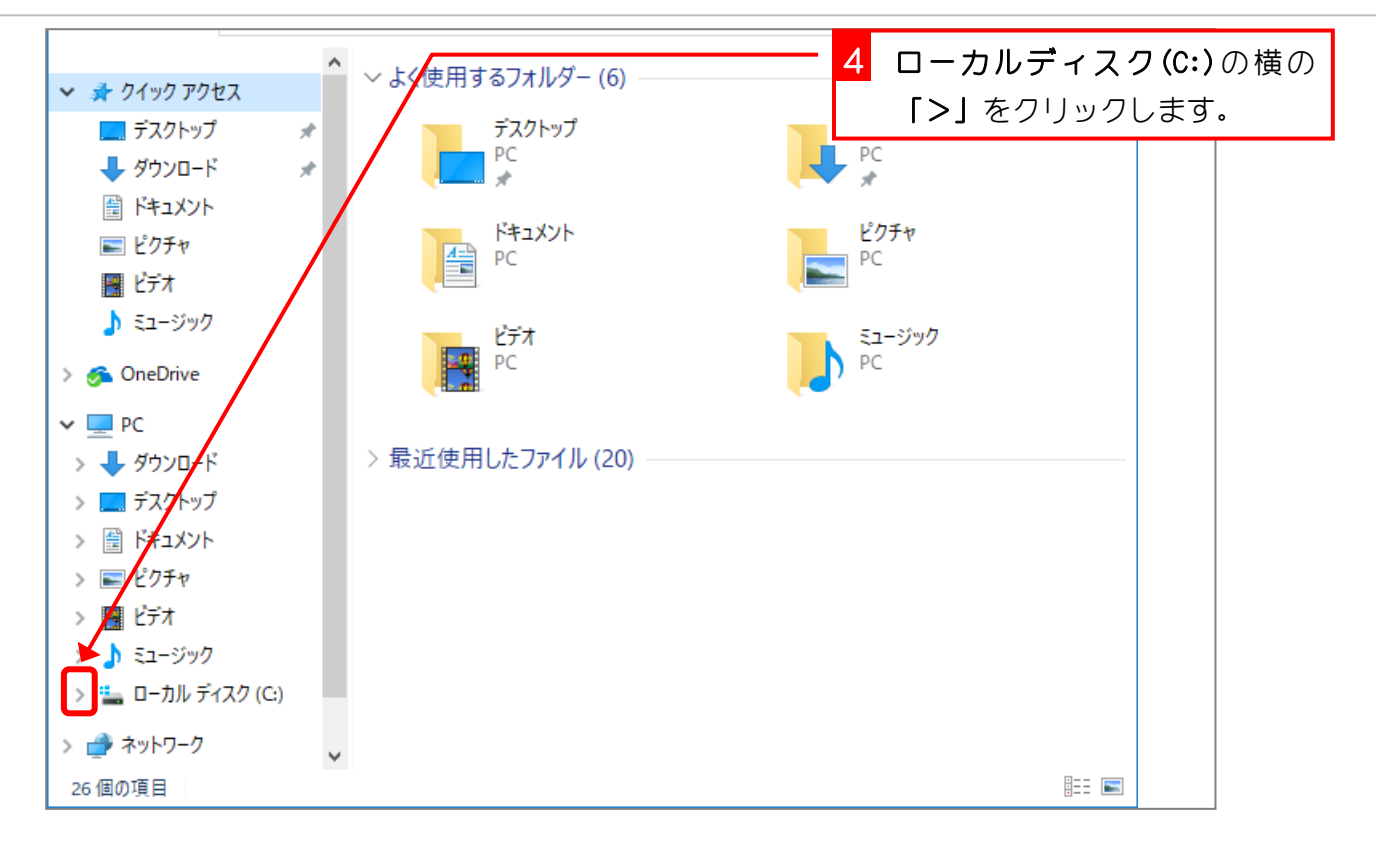

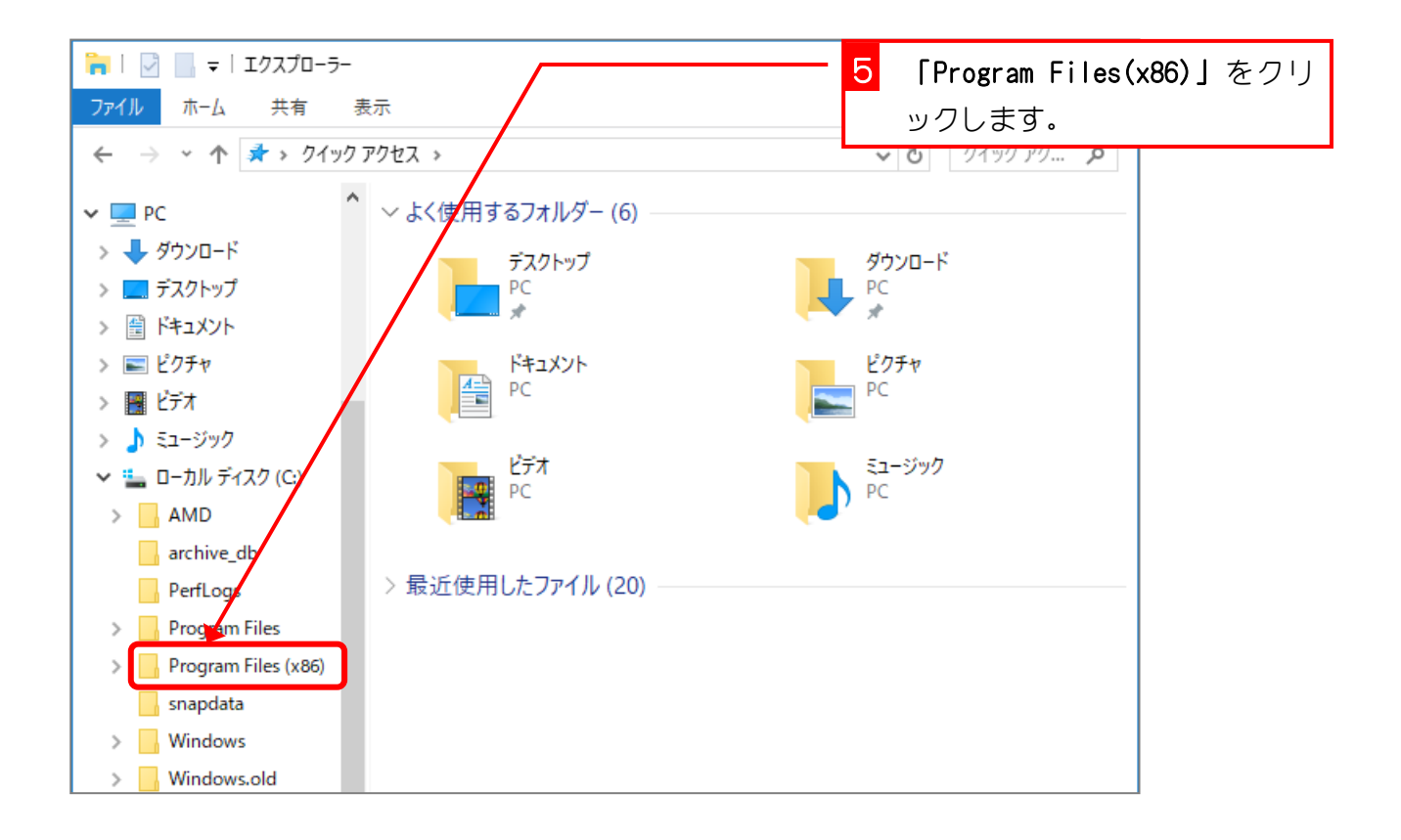

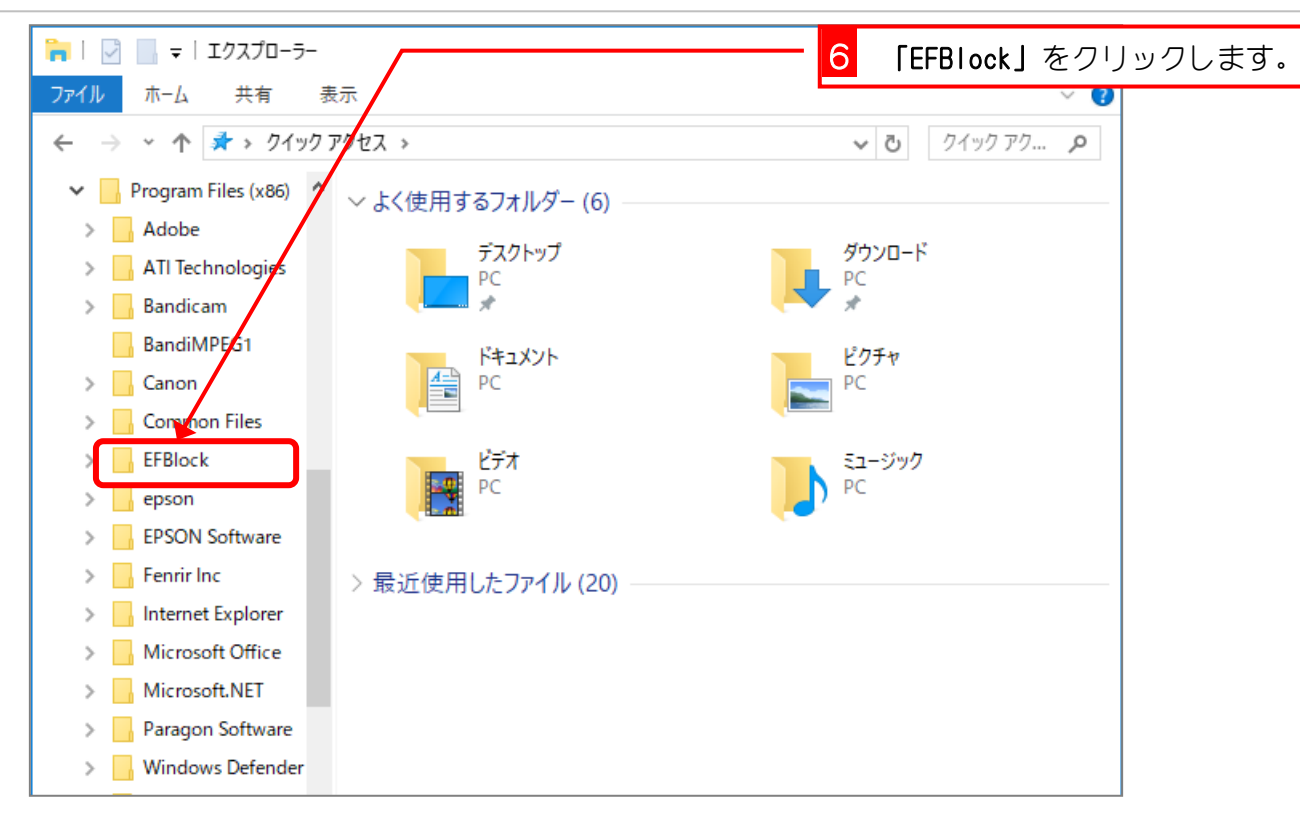

| 📙 🖂 🚽 EFBlock           |                                |                  | – 🗆 X                |
|-------------------------|--------------------------------|------------------|----------------------|
| ファイル ホーム 共有 表           | 汞                              |                  | ~ 🕜                  |
| ← → × ↑ 📙 « □-カルデ       | イスク (C:) » Program Files (x86) | > EFBlock >      | ✓ ひ EFBlockの検 ♪      |
| ✓ Program Files (x86) ^ | 名前                             | 更新日時             | 種類 サイ:▲              |
| > Adobe                 | Adobe AIR                      | 2017/09/14 19:43 | ファイル フォルダー           |
| > ATI Technologies      | Arduino                        | 2017/09/14 19:43 | ファイル フォルダー           |
| > Bandicam              | assets                         | 2017/09/14 19:42 | ファイル フォルダー           |
| BandiMPEG1              | drivers                        | 2017/09/14 19:42 | ファイル フォルダー           |
| > Canon                 | examples                       | 2017/09/14 19:42 | ファイル フォルダー           |
| Common Files            | ext                            | 2017/09/14 19:42 | ファイル.フ+ル.ダー          |
| > EEBlock               | filters                        | 2017/09/14 19:4  | 「EFblock.bat」をダブルクリッ |
|                         | firmware                       | 2017/09/14 19:4  | クレます。                |
| > epson                 | icons                          | 2017/09/14 19:4: | 20001                |
| > EPSON Software        | locale                         | 2017/09/14 19:42 | ファイル フォルダー           |
| > 📙 Fenrir Inc          | 📊 media                        | 2017/09/14 19:42 | ファイル フォルダー           |
| > Internet Explorer     | META-IN                        | 2017/09/14 19:42 | ファイル フォルダー           |
| > Microsoft Office      | 🔄 temp                         | 2017/09/14 19:42 | ファイル フォルダー           |
| Microsoft NET           | tool                           | 2017/09/14 19:42 | ファイル フォルダー           |
|                         | EFBlock.bat                    | 2017/09/14 19:38 | Windows バッチ ファイル     |
| > Paragon Software      | EFBlock.exe                    | 2017/09/14 19:38 | アプリケーション             |
| > Windows Defender      | EFBlock.zip                    | 2017/09/14 19:38 | 圧縮 (zip 形式) フォル      |

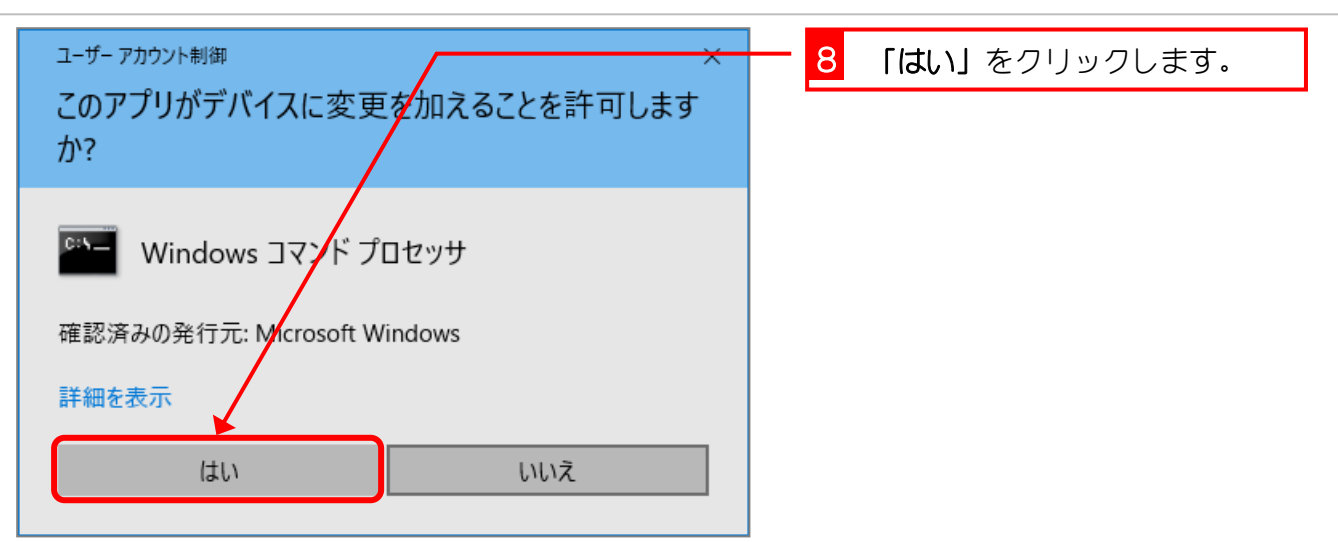

| C:¥WINDOWS¥System32¥cmd.exe |                         |
|-----------------------------|-------------------------|
|                             |                         |
| start to copy files         |                         |
|                             |                         |
|                             |                         |
|                             |                         |
|                             |                         |
|                             |                         |
|                             |                         |
| 9                           | 「 <b>スペース」キー</b> を押します。 |
|                             |                         |

押すのは**「スペース」キー**でなく てもいいです。